# ステラ操作説明

~家族情報を登録するとき~

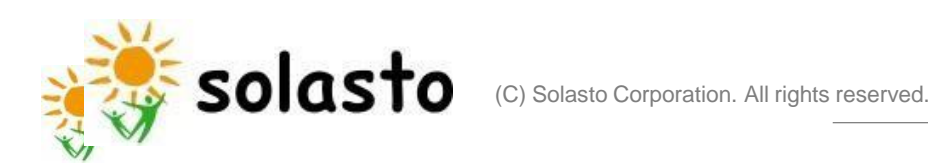

1. 家族情報を登録するとき (1/6)

#### ✓ ホーム画面の「プロファイル」を選択します。

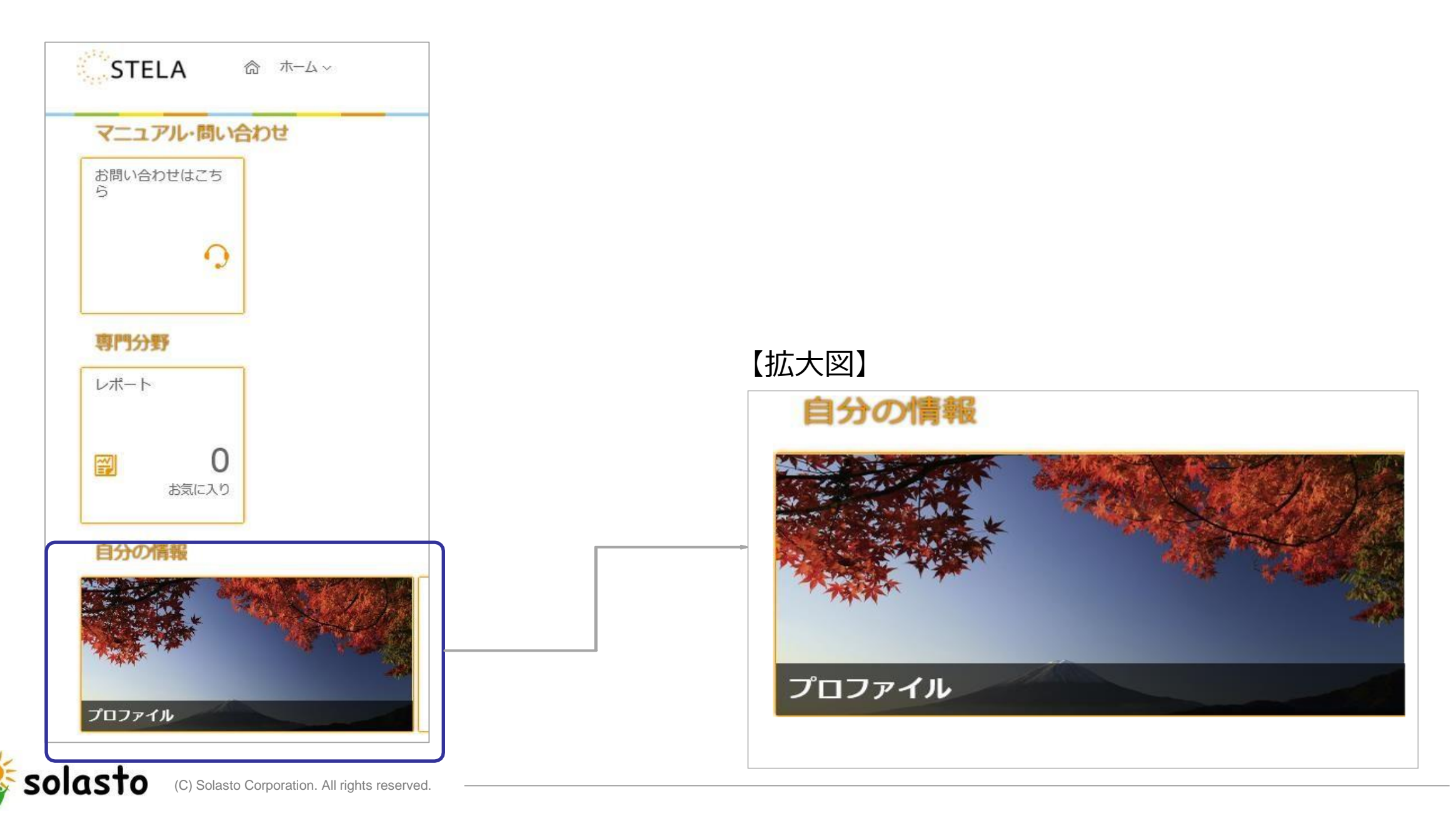

Confidential

1. 家族情報を登録するとき (2/6)

| ✓ 「基本情報」→「家族情報」の<br><br> |      |      |        |            |     |
|----------------------------------------------------------------------------------------------------|------|------|--------|------------|-----|
| < 申請 <b>基本情報</b>                                                                                                    | 労働条件 | 職務関連 | 慶弔見舞申請 | 休職・短時間等の申請 | その作 |
| 家族情報                                                                                                    |      | 家族   | 矢情報 🥒  |            |     |
|                                                                                                    |      | デー   | タなし    |            |     |

### 【「家族情報」に入力が必要な家族の範囲について】

以下に該当する家族は入力が必要です

- (1) 所得税の扶養対象とする家族
- (2) 健康保険の扶養対象とする家族
- (3) 上記以外で入力が必要となる場合
  - \*産後休業・育児休業取得の対象となる子 \*介護休業取得の対象となる家族

#### 下記書類のご提出も必要となります。

solasto

- (1) 所得税の扶養対象とする家族 → 扶養控除等申告書
- (2) 健康保険の扶養対象とする家族 → 健康保険被扶養者異動届

書類の詳細は、ソラスト社員サイト>文書管理>申請・届出書類にてご確認ください

## 1. 家族情報を登録するとき (3/6)

| 2021年4月16日<br>□ □ □ □ □ □ □ □ □ □ □ □ □ □ □ □ □ □ □    |        |
|--------------------------------------------------------|--------|
|                                                        |        |
| 続柄★<br>選択なし ✓                                          |        |
| 氏*                                                     |        |
| 氏力ナ*                                                   |        |
| <sup>名*</sup> 青枠内の項目に家族の情報を入力します。                      |        |
| 名力ナ*                                                   |        |
| 性別                                                     |        |
| 選択なし ✓ 牛年月日★                                           |        |
| yyyy年 M月 d日 前                                          |        |
|                                                        |        |
| 基本情報「住所」ブロック「住所の追加                                     | リボタンから |
| <sup>同居区分*</sup> 「同居区分」を選択します。 <b>別居先の住所登録をしてください。</b> |        |

solasto

1. 家族情報を登録するとき (4/6)

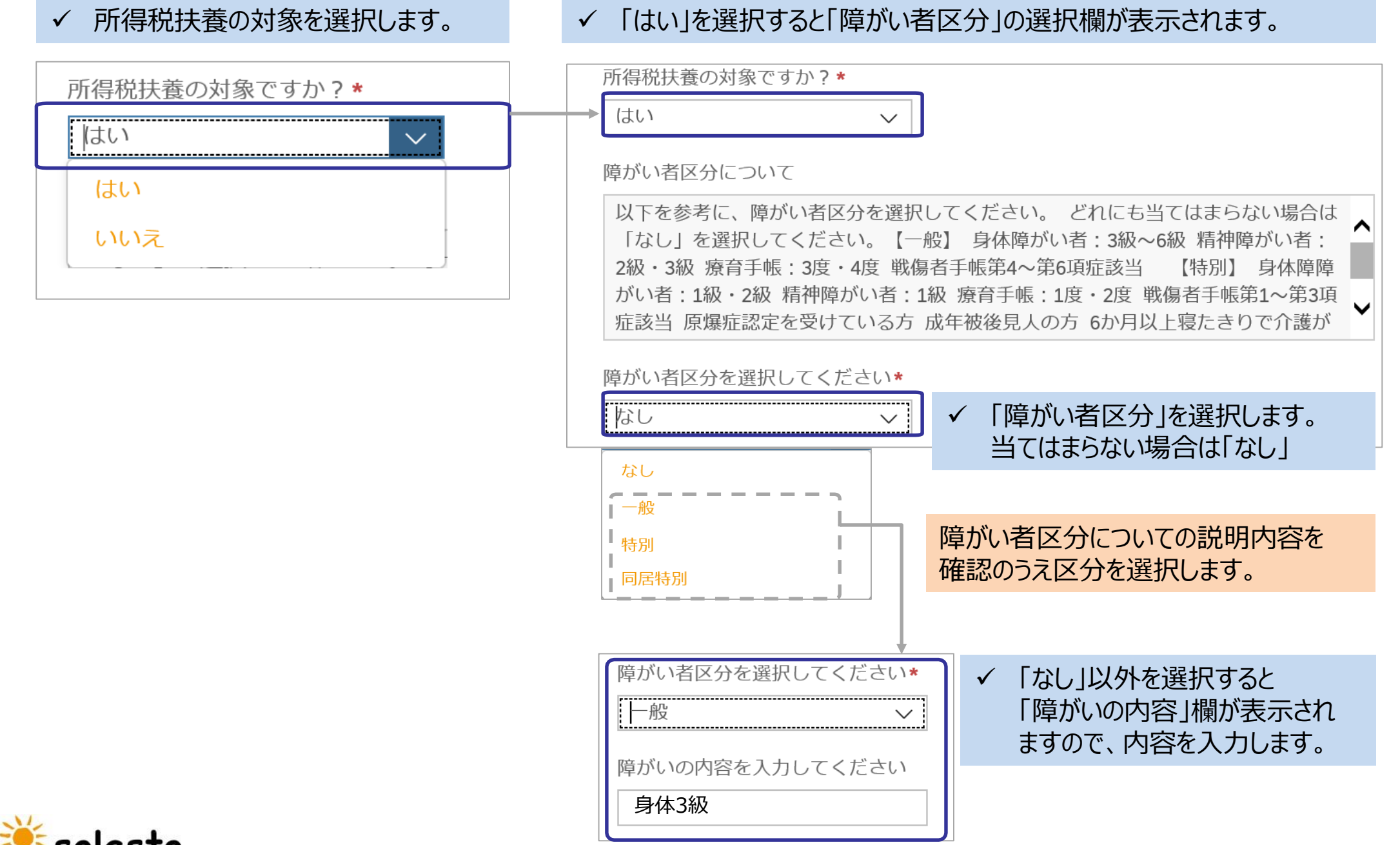

(C) Solasto Corporation. All rights reserved

### 1. 家族情報を登録するとき (5/6)

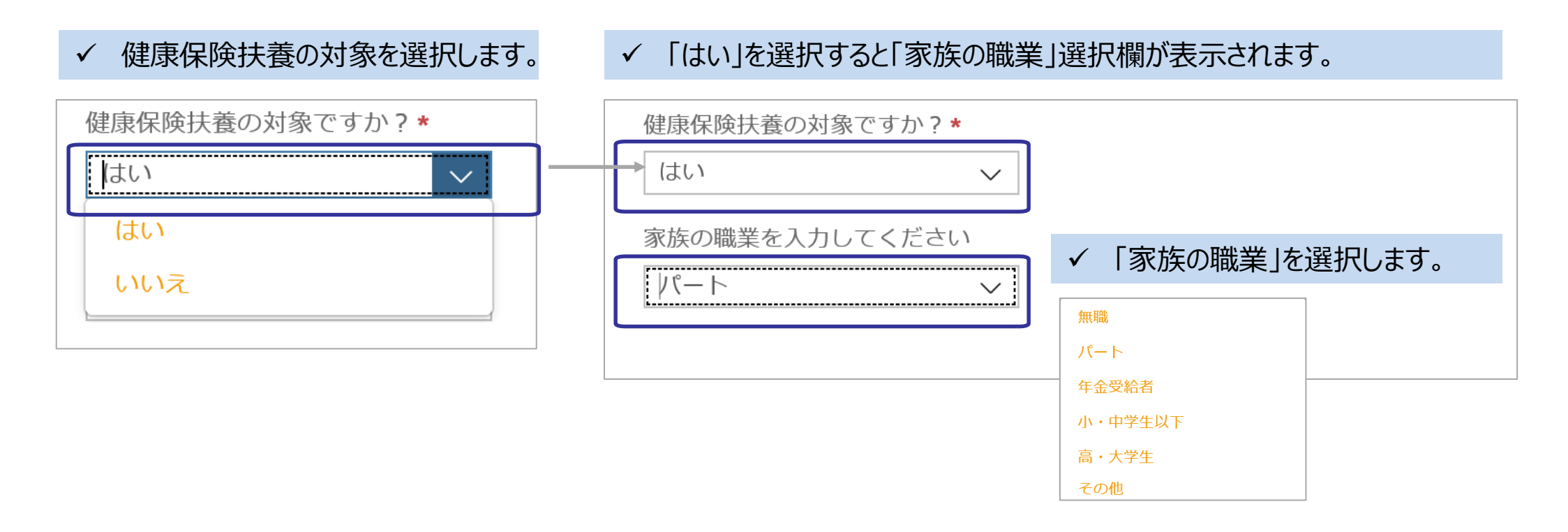

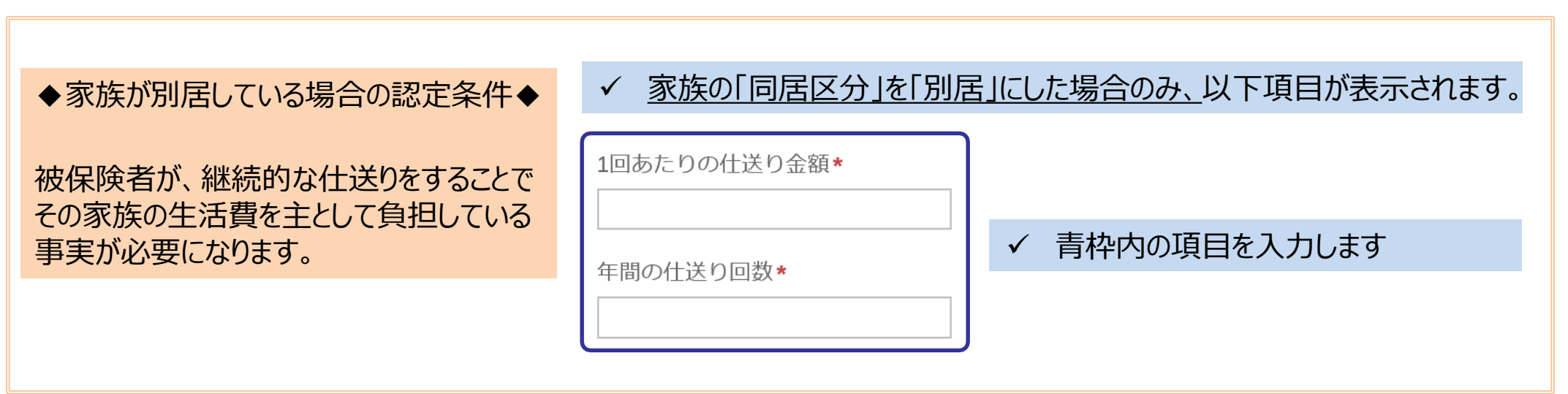

1. 家族情報を登録するとき (6/6)

| ✓ 青枠内の項目に健康保険の扶養に入れる家族の情報を入力します。          |                                                                                                    |  |  |  |
|-------------------------------------------|----------------------------------------------------------------------------------------------------|--|--|--|
| 被扶養者異動事由(入社時は「その他」を選択してください ▲             |                                                                                                    |  |  |  |
| 選択なし<br>                                  | ✓ 被扶養者異動事由の「その他」を選択します。                                                                                                    |  |  |  |
| 年間見込収入(円)                                 |                                                                                                    |  |  |  |
| 基礎在全番号(ハイフン無しで10桁入力)                      | 【補足】 年間見込収入欄への入力<br>給与収入(賞与・通勤交通費含む)の他<br>老齢年金収入等の年間見込金額を入力します。                                                                                                    |  |  |  |
|                                           |                                                                                                    |  |  |  |
| ✓ 家族を2人以上登録するときは、1人目を登録後、                 |                                                                                                    |  |  |  |
| <u>「休存」を押さりに、 左側の「追加」を押し</u><br>継続してください。 | CADE CADE CAD CAD CAD CAD CAD CAD CAD CAD CAD CAD CAD CAD CAD CAD <pcad< p=""> <pcad< p=""> <pcad< td=""></pcad<></pcad<></pcad<></pcad<></pcad<></pcad<></pcad<></pcad<></pcad<></pcad<></pcad<></pcad<></pcad<></pcad<></pcad<></pcad<></pcad<></pcad<></pcad<></pcad<></pcad<></pcad<></pcad<></pcad<></pcad<></pcad<></pcad<></pcad<></pcad<></pcad<></pcad<></pcad<></pcad<></pcad<></pcad<></pcad<></pcad<> |  |  |  |
| 追加                                        | キャンセル保存                                                                                                    |  |  |  |
| ※注意※                                      |                                                                                                    |  |  |  |

一度「保存」ボタンを押すと、追加入力ができません。

**情報を変更する場合は、「変更をいつ有効にしますか?」を入社日の翌日以降にセットし**、入力をしてください。